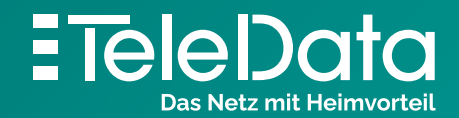

Schritt für Schritt Anleitung

# Einrichten eines **TeleData Mail Accounts**, auf **iOS Geräten**.

#### **Schritt für Schritt Anleitung,** zum Einrichten eines TeleData Mail Accounts, auf Ihren iOS Geräten.

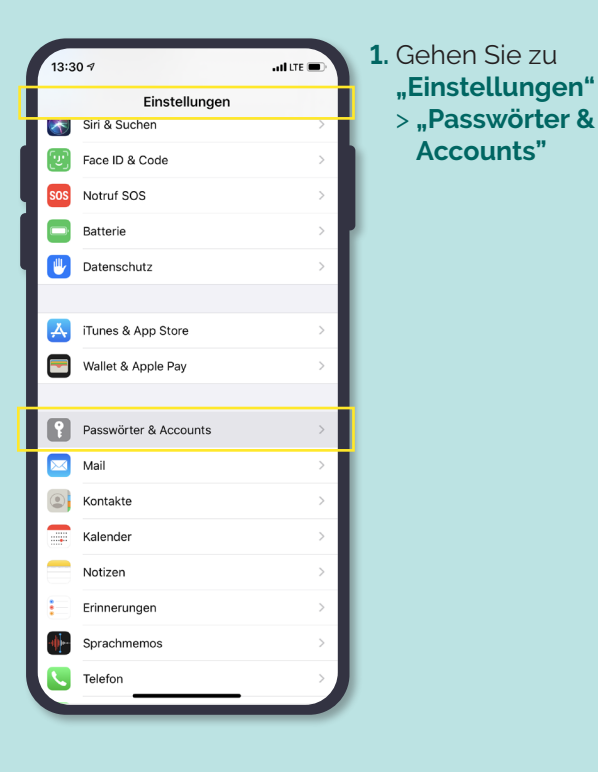

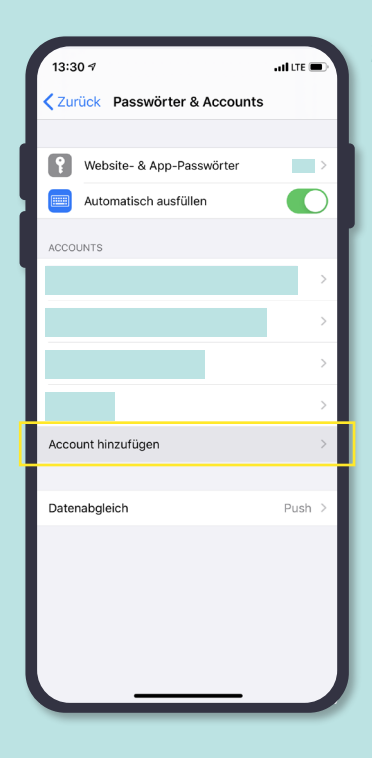

2. Tippen Sie auf "Account hinzufügen"

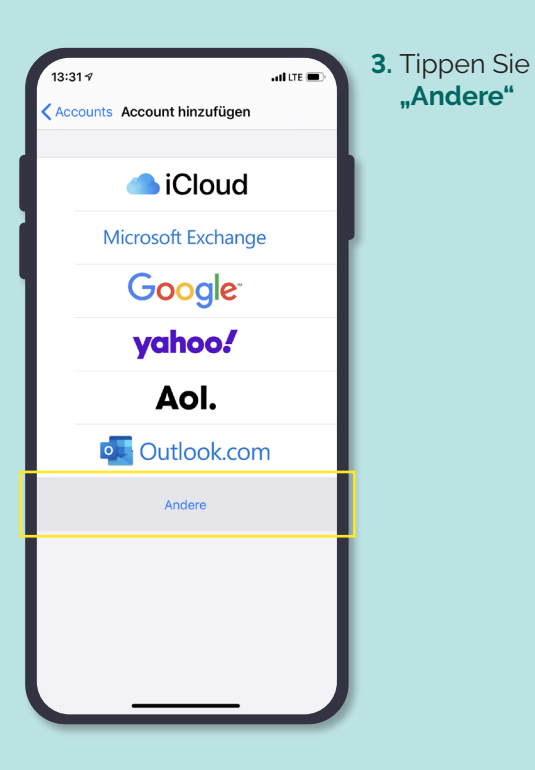

| 13:31 🕫                    | ad LTE 🗩 |
|----------------------------|----------|
| Zurück Account hinzufügen  |          |
| MAIL                       |          |
| Mail-Account hinzufügen    | >        |
| KONTAKTE                   |          |
| LDAP-Account hinzufügen    | >        |
| CardDAV-Account hinzufügen | >        |
| KALENDER                   | _        |
| CalDAV-Account hinzufügen  | >        |
| Kalenderabo hinzufügen     | >        |
|                            | _        |
|                            |          |
|                            |          |
|                            |          |
|                            |          |
|                            | _        |
|                            |          |
|                            |          |
|                            |          |

4. Tippen Sie nun auf "Mail-Account hinzufügen"

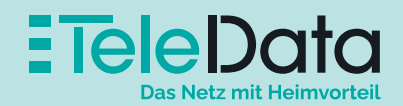

#### **Schritt für Schritt Anleitung,** zum Einrichten eines TeleData Mail Accounts, auf Ihren iOS Geräten.

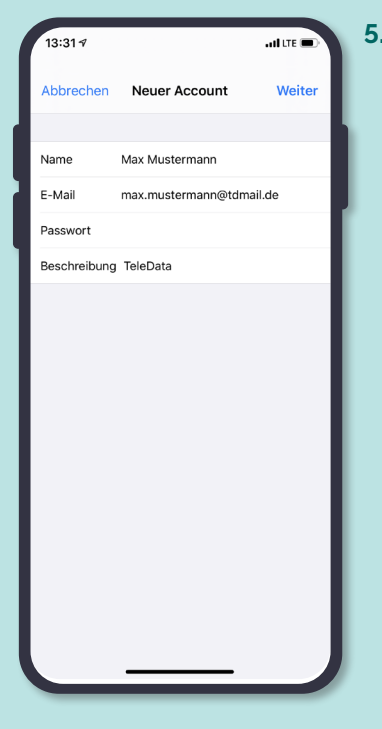

5. Geben Sie Name, E-Mail-Adresse, Passwort und eine Beschreibung für den Account ein

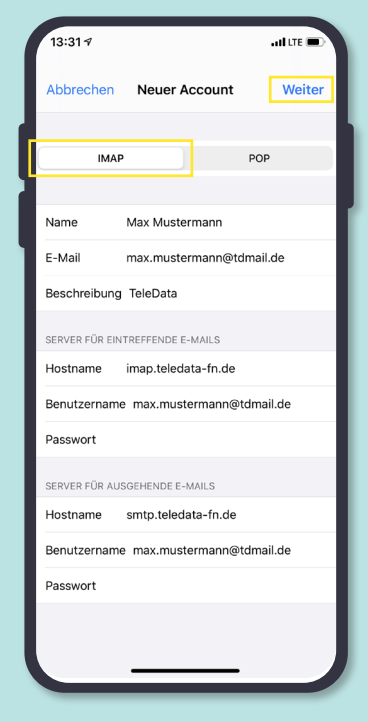

6. Tippen Sie auf **"Weiter".** Wählen Sie **"IMAP"** für den Account

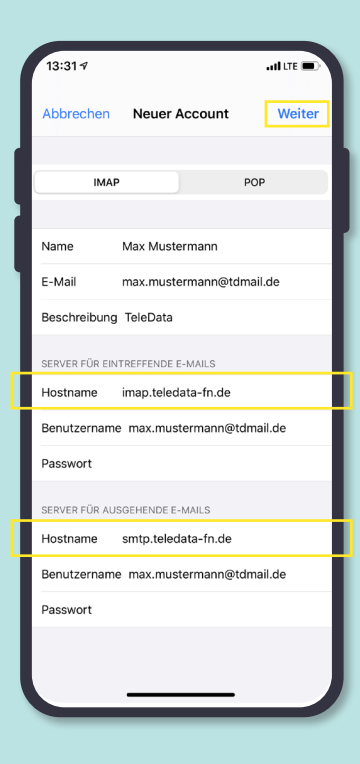

- 7. Übernehmen Sie die Daten wie im Bildschirmfoto für beide Felder **"Hostnamen"**.
- 8. E-Mail und Passwort erhalten Sie in Ihrem Zugangsdatenanschreiben von uns.
- 9. Bestätigen Sie mit "Weiter". Damit ist die Einrichtung abgeschlossen.

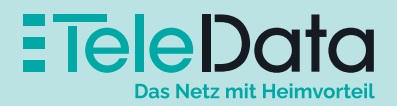

## Posteingangs- und Postausgangsserver

|                    | Serveradresse       | Port | Sicherheit |
|--------------------|---------------------|------|------------|
| Posteingang (POP3) | pop3.teledata-fn.de | 995  | SSL/TLS    |
| Posteingang (IMAP) | imap.teledata-fn.de | 993  | SSL/TLS    |
| Posteingang (IMAP) | smtp.teledata-fn.de | 587  | STARTTLS   |

### Zugangsdaten

| Benutzername                                     | Passwort     |
|--------------------------------------------------|--------------|
| Ihre Mailadresse (z.B. Max.Mustermann@tdmail.de) | Ihr Passwort |

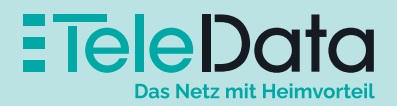